## Tutorial de RecetasMedicas – OS.S.S.B

Para poder utilizar el software de RecetasMedicas para validar la vigencia de las recetas digitales, debemos seguir los siguientes pasos:

1- Ingresar a la plataforma e iniciar sesión con las credenciales que les fueron otorgadas

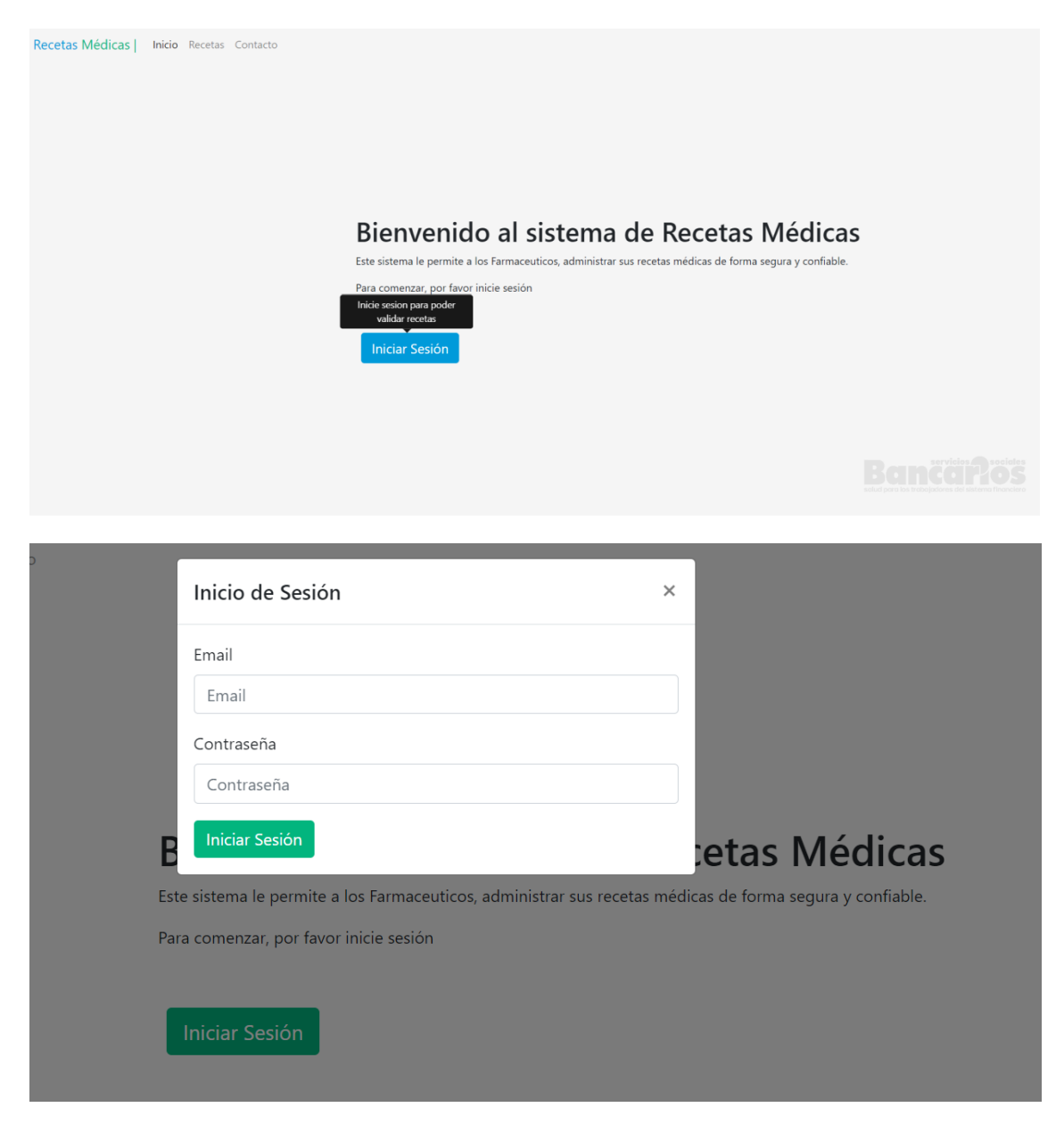

2- Luego de iniciar sesión exitosamente con las credenciales provistas por OS.S.S.B se le habilitara el botón de "validar receta" junto a la "casilla" donde ingresara el número de la receta CON o SIN "59" y sin espacios ni guiones intermedios, como lo indica la "casilla".

| Validar receta | Validar receta 59123456 | Bienvenido al sis       | tema de F | Recetas M               | lédicas |
|----------------|-------------------------|-------------------------|-----------|-------------------------|---------|
|                |                         | Validar receta 59123456 |           | a medicus de forma segu |         |
|                |                         |                         |           |                         |         |

3- Una vez complete la casilla del Nº de receta y presione el botón "Validar receta" usted obtendrá la receta digital, en caso de que la receta ya haya sido utilizada usted obtendrá un mensaje y los datos de la receta, veamos estos 2 ejemplos a continuación:

## a) Ejemplo de receta VALIDA.

| Receta Médica                                    |  |
|--------------------------------------------------|--|
| Fecha: 3 de junio de 2024, 16:03:10 GMT-3        |  |
| Médico: PEÑA ALEJANDRA MARCELA                   |  |
| Matrícula: MN. 2701                              |  |
| Especialidad: MEDICO                             |  |
| Paciente: PRICE SAMUEL TODD                      |  |
| DNI: 530077965                                   |  |
| Nro.Afiliado 530077965                           |  |
| Plan: SIN DEFINIR                                |  |
| Medicamentos                                     |  |
| droga descripcion cantidad                       |  |
| FLUOXETINA 30 UNIDADES CAPS 20 MG 1              |  |
| Diagnóstico: OTROS TRASTORNOS DE<br>ANSIEDAD F41 |  |

b) Ejemplo de receta que ya NO es válida. Vemos que en el DIAGNOSTICO nos muestra que la receta fue utilizada anteriormente.

|                                                                 | Receta Médica |  |
|-----------------------------------------------------------------|---------------|--|
| Fecha: 30 de mayo de 2024, 14:53:21 GMT-3                       |               |  |
| Médico: ROSERO ENRIQUE ALEJANDRO                                |               |  |
| Matrícula: MN. 2614                                             |               |  |
| Especialidad: MEDICO CLINICO                                    |               |  |
| Paciente: NICOLOSI ANUNCIACION                                  |               |  |
| DNI: 1888481                                                    |               |  |
| Nro.Afiliado 65354301                                           |               |  |
| Plan: S200-CABA                                                 |               |  |
|                                                                 | Medicamentos  |  |
| droga descripcion                                               | cantidad      |  |
| Diagnóstico: ya se vendieron medicamentos<br>en otras farmacias |               |  |

4- Una vez obtenemos una receta VÁLIDA, como en el caso del punto "3-a " vemos que tenemos una casilla cliqueable (checkbox) del lado izquierdo de cada medicamento recetado, <u>esta casilla debe ser clickeada si el medicamento recetado fue expendido</u>, una vez clickeada esta casilla el sistema invalidara la receta de forma PERMANENTE haciéndola inutilizable para un próximo uso.

| Paciente        | PRICE SAMUEL          | TODD                   |          |        |  |                                               |
|-----------------|-----------------------|------------------------|----------|--------|--|-----------------------------------------------|
| <b>DNI:</b> 530 | 0077965               |                        |          |        |  |                                               |
| Nro.Afil        | <b>iado</b> 530077965 |                        |          |        |  |                                               |
| Plan: SIN       | N DEFINIR             |                        |          |        |  |                                               |
|                 |                       |                        |          |        |  |                                               |
|                 |                       |                        | Medican  | ientos |  |                                               |
|                 | droga                 | descripcion            | cantidad |        |  |                                               |
|                 | Fluoxetina            | 30 UNIDADES CAPS 20 MG | 1        |        |  | servicio<br><b>Inco</b><br>i trabajadores del |

5- Una vez que completamos la validación y realizamos los pasos anteriores utilizaremos el botón "Inicio" que se encuentra en el menú situado en la parte superior de la pantalla:

| Recetas Médicas   Inicio Receta | s Contacto Cerrar sesion         |          |       |  |
|---------------------------------|----------------------------------|----------|-------|--|
|                                 |                                  | Receta M | édica |  |
| Fecha: 3 a                      | de junio de 2024, 16:03:10 GMT-3 |          |       |  |
|                                 |                                  |          | ,     |  |
|                                 |                                  |          |       |  |
| Decetes N/                      | ládices l                        | Inisia   |       |  |
| Recetas IV                      | iedicas                          | Inicio   |       |  |
|                                 |                                  |          |       |  |
|                                 |                                  |          |       |  |

Tambien podemos descargar el PDF de la receta utilizando el botón "Descargar PDF" que esta en la parte inferior de la pagina cuando buscamos una receta.

| Recetas Médicas | Inicio | Panel Logs | Recetario | Cerrar sesión |  |
|-----------------|--------|------------|-----------|---------------|--|
|-----------------|--------|------------|-----------|---------------|--|

|                                           | Receta Médica | Nº receta: 59-126409 |  |
|-------------------------------------------|---------------|----------------------|--|
| Fecha: 5 de junio de 2024, 00:00:00 GMT-3 |               |                      |  |
| Médico: GALMARINI RAMON RICARDO           |               |                      |  |
| Matrícula: MN. 1069                       |               |                      |  |
| Especialidad: SIN ESPECIFICAR             |               |                      |  |
| Paciente: CAPRAROLA MAURO LEONARDO        |               |                      |  |
| DNI: 28971530                             |               |                      |  |
| Nro.Afiliado 572357200                    |               |                      |  |
| Plan: OSSSB-CABA                          |               |                      |  |
|                                           | Medicamentos  |                      |  |
| droga descripcion                         | cantidad      |                      |  |
| OXICODONA 30 UNIDADES COMPR 10 MG         | 1             |                      |  |
| Diagnóstico: CONTROL VISUAL               |               |                      |  |
|                                           | Descargar PDF |                      |  |